# SUPPLIER MANUAL

## Supplier Manual For ADVANCE SHIPPING NOTIFICATION (ASN) In SCMS PORTAL

Document No.: Revision: Issue Date: <Advance Shipping Notification-1.0 > 1.0 09-February-2016

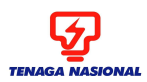

Document #: Revision #: 1.0 Issue Date:

Page:

### SCMS: ADVANCE SHIPPING NOTIFICATION

1 of 32

## **Document Change History**

| Revision # | Description of Change    |
|------------|--------------------------|
| 1.0        | Original document issued |
|            |                          |

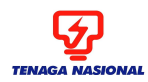

Document #: Revision #: 1.0 Issue Date:

| SCMS:              | ADVANCE SHIPPING NOTIFICATION | Page: | 2 of 32 |
|--------------------|-------------------------------|-------|---------|
|                    |                               |       |         |
| Documer<br>Meaning | nt Approval<br>of Signatures: |       |         |

| "Prepared By:" | Indicates document authorship. |
|----------------|--------------------------------|
|----------------|--------------------------------|

- "Approvers:" Indicates completion of the document review and concurrence with the document content. In addition, it serves as authorization to execute or close on execution as defined in the documentation based on the individual team role and area of expertise.
- Prepared by: Himanshu Singh Phartyal (SCMS CONSULTANT)
- Approver: Yatendra Rawat (SCMS TEAM LEAD)
- Reviewer: Nurul Akma (Manager ICT)

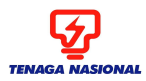

Document #: Revision #: 1.0 Issue Date:

Page:

SCMS: ADVANCE SHIPPING NOTIFICATION

3

3 of 32

## **Table of Contents**

- 1. ASN Process Flow
- 2. Viewing Purchase Order (PO)
- 3. Purchase Order (PO) Confirmation Process
- 4. Advance Shipping Notification (ASN) Creation Process-Non PI Material
- 5. Advance Shipping Notification (ASN) Creation Process-PI Material
- 6. Display Document Flow
- 7. Deviation from Main Warehouse to another Main Warehouse
- 8. <u>By Pass 3 day's delivery validation for Subsequent ASN after 1<sup>st</sup> ASN</u> <u>being deviated by Warehouse</u>
- 9. Deviation from Main Warehouse to Remote Location (RL)
- 10. Frequently Asked Question (FAQ's)
- 11. Abbreviations

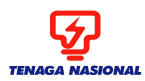

Document #: Revision #: 1.0 Issue Date:

Page:

#### SCMS: ADVANCE SHIPPING NOTIFICATION

4 of 32

## **1. ASN Process Flow**

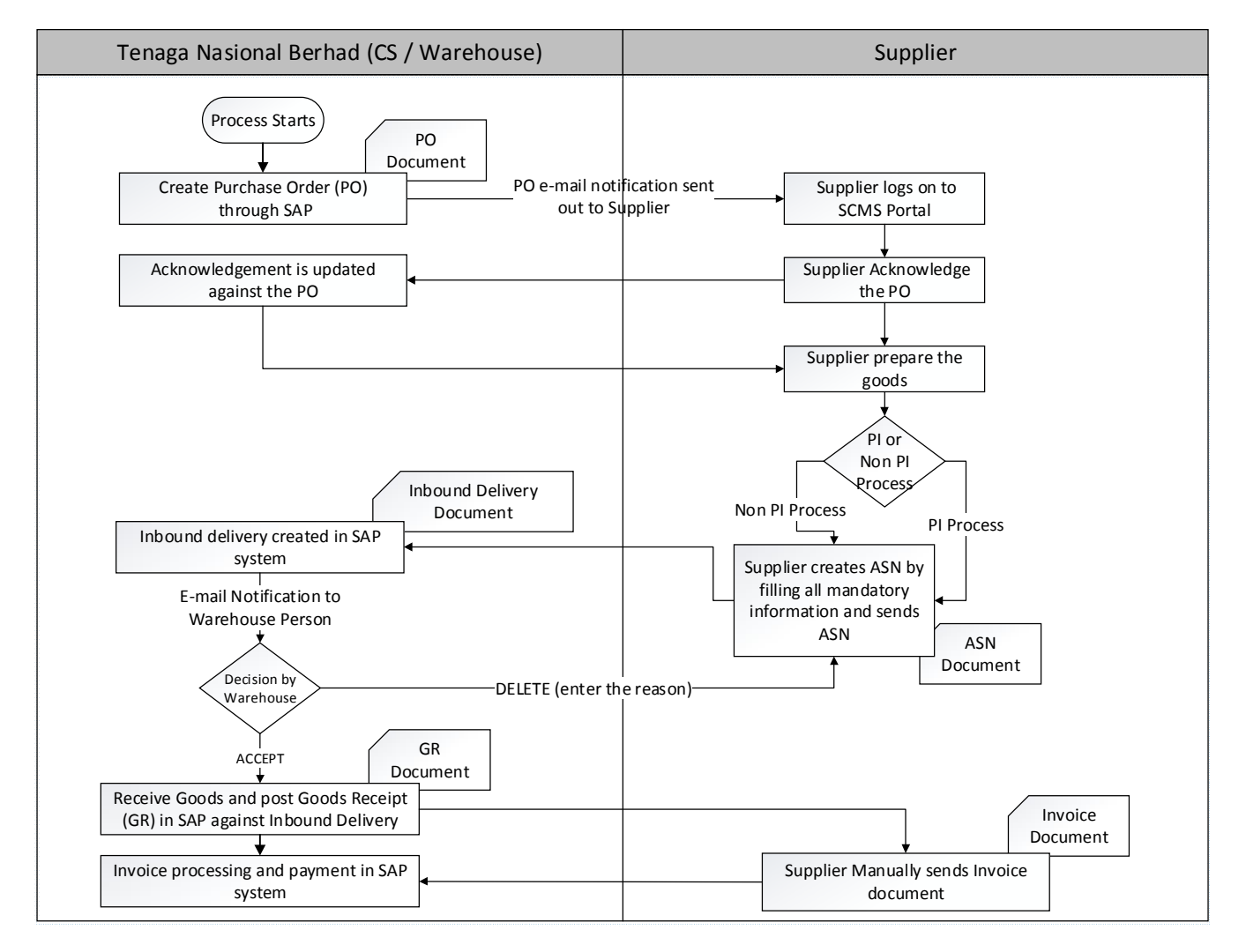

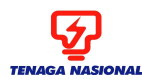

Page:

SCMS:

5 of 32

• TNB SCMS has enabled the Supplier to receive PO electronically through SUS Portal.

ADVANCE SHIPPING NOTIFICATION

- The Supplier needs to acknowledge the PO and this acknowledgement is automatically updated under corresponding ERMS/SAP PO.
- Supplier will then prepare the Goods and create an Advance Shipping Notification (ASN) for material (with PI or without PI) well in advance before the goods are actually shipped.
- Once the ASN is sent by Supplier, an Inbound delivery will be created in ERMS system and relevant warehouse person will be notified via e-mail.
- ASN allows TNB warehouse person to track the goods during transit and if any deviation is required then the warehouse person needs to delete the inbound delivery by specifying the reason and specify new warehouse location with new delivery date, this information will be notified as well as updated at Supplier end.
- Once the goods arrive at warehouse, GR will be posted against Inbound delivery in ERMS and will be reflected in SUS Portal.
- Supplier can then Invoice TNB.

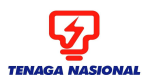

Document #: Revision #: 1.0 Issue Date:

Page:

SCMS: ADVANCE SHIPPING NOTIFICATION

6 of 32

## 2. Viewing Purchase Order (PO):

## Viewing of Purchase Order in SCMS Portal

<u>Step1:</u> Access SCMS portal using the below link <u>http://nwepstg01.hq.tnb.com.my:50000/irj/portal</u>

Login as Supplier

- 1. User ID: < Type User ID>
- 2. Password: < Type Password>
- 3. Log on

| SAP NetWeaver                                                                                                    |   |
|----------------------------------------------------------------------------------------------------|---|
| Image: state of the state of the state |   |
| © 2008 SAP AG. All rights reserved.                                                                                                    | ~ |

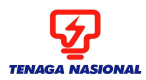

Document #: Revision #: 1.0 Issue Date:

Page:

7 of 32

### <u>Step 2:</u>

- 1. Go to Purchase Oder Tab
- 2. Purchase Order
- 3. ALL

| Welcome Mr. Maintainance Engineering                                        |                                                               | Policies and Procedures   Help   Log off                        |
|-----------------------------------------------------------------------------|---------------------------------------------------------------|-----------------------------------------------------------------|
| Search Advanced Search                                                      |                                                               |                                                                 |
| Home RFx and Auctions Maintain Supplier Certificates Administration Mess    | ages Administration Confirmations Invoices and Credit Memos   | Messages Notification from Purchaser Purchase Orders Scheduling |
| All   New   Changed   In Process   Confirmed   Partially Confirmed   Reject | ted   Canceled by Customer                                    |                                                                 |
| All                                                                         |                                                               | History_ <u>Back</u> Forward                                    |
| Portal Favorites E SAP SRM Home                                             | I Find I Heln I FAO I Lon off                                 |                                                                 |
| There are no items to display                                               | List of Purchase Orders                                       |                                                                 |
| ✓ Find ▼ Purchase Orders                                                    | List of Purchase Orders                                       |                                                                 |
| - New                                                                       | Print Download                                                |                                                                 |
| · Changed<br>• In Process                                                   | B         Document Number              ⇔             Document | ⇔ Status ⇔ Total Value ⇔ Purchase Order No. ⇔                   |
| • Al                                                                        | D0000001241 PO 19.01.2016                                     | New 10.00 MYR 0020756439                                        |

### OR

Alternatively, one can use Find Functionality, besides Home functionality and enter the Purchase Order no. e.g. 0020032599 (ensure that the PO no. is of 10 digit)

| Welcome Mr. Maintainance Engineering<br>Search Advance | ed Search              | 45444444      |                                                                                                    |                                                                                      |                                           |                 | Policies and Procedu          | res   <u>Help</u>   Log off 🛛 💆 |
|--------------------------------------------------------|------------------------|---------------|----------------------------------------------------------------------------------------------------|--------------------------------------------------------------------------------------|-------------------------------------------|-----------------|-------------------------------|---------------------------------|
| r Certificates Administration Messages                 | Administration Confirm | nations Invoi | ces and Credit Memos                                                                                                    | Messages                                                                             | Notification from Purchaser               | Purchase Orders | Scheduling Agreement Releases | Shipping Notifications          |
| nfirmed   Partially Confirmed   Rejected               | Canceled by Customer   |               |                                                                                                    |                                                                                      |                                           |                 |                               | ```                             |
| All Portal Favorites There are no items to display     | SAP SRM                | tomer         | Find Help   FAQ<br>List of Purchase Order<br>Document Se<br>  Type<br>  Timeframe<br>  Created After<br>  Status<br>  Document Number<br>  Purchase Order IN<br>  Search Only in A<br>  Find 3 | Log off<br>s > Find<br>earch<br>Purch<br>All<br>18.01<br>All<br>C<br>00207<br>rchive | ase Order V<br>2016 টি<br>2016 টি<br>2019 |                 |                               | History_ <u>Back</u> Forward    |

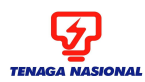

Page:

### SCMS: ADVANCE SHIPPING NOTIFICATION

**<u>Step 3</u>**: Select the Purchaser Order with Status NEW.

| Welcome Mr. Maintainance Engineering                                    |                                                        | Policies and Procedures   Help   Log of                              | 비소          |
|-------------------------------------------------------------------------|--------------------------------------------------------|----------------------------------------------------------------------|-------------|
| Search Advanced Search                                                  |                                                        |                                                                      |             |
| Home RFx and Auctions Maintain Supplier Certificates Administration N   | Messages Administration Confirmations Invoices and Cre | redit Memos Messages Notification from Purchaser Purchase Orders Sci | heduling    |
| All   New   Changed   In Process   Confirmed   Partially Confirmed   Re | ejected   Canceled by Customer                         |                                                                      |             |
| All                                                                     | Click                                                  | k here                                                               | BackForward |
| Portal Favorites                                                        | me   Find   Help   FAQ   Log off f                     | open                                                                 | ^           |
| There are no items to display                                           | List of Purchase Orders                                | rchase                                                               |             |
| <ul> <li>Find</li> <li>Purchase Orders</li> </ul>                       | List of Purchase Orders                                |                                                                      |             |
| - New                                                                   | Print Download                                         |                                                                      |             |
| Changed     In Process                                                  | B         Document Number                              | ent Date 💠 Status 🚖 Total Value 🔶 Purchase Orde                      | erNo. ≑     |
| • All                                                                   | 0000001245 PO 20.01.20                                 | 2016 New 100.00 MYR 0020756445                                       |             |
| - Confirmed                                                             | D000001244 PO 20.01.20                                 | 2016 New 100.00 MYR 0020756444                                       |             |
| <ul> <li>Partially Accepted by Customer</li> </ul>                      |                                                        |                                                                      |             |

Upon displaying the Purchase order, the below information can be seen:

- 1. **Basic Data**: In Basic Data, one can find the Document number, Purchase Order Number, Status etc.
- 2. **Item Overview**: The Item overview will contain all the item related information like Product number, short description, order quantity, purchase order value etc.
- 3. **Partner Information**: The Partner information will contain the Ship-To Address.

The Ship to Address contains the Warehouse Location address where the goods are to be sent.

OR

**Alternatively**, by clicking on **Print**, Supplier can View the PDF copy of the Purchase Oder, ship to address is specified on the Purchase order.

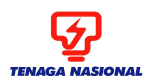

Document #: Revision #: 1.0 Issue Date:

Page:

### SCMS: ADVANCE SHIPPING NOTIFICATION

9 of 32

| Basic Data       |             |            |                   |                           |              |                 | 1              |             |                  |             |              |        |
|------------------|-------------|------------|-------------------|---------------------------|--------------|-----------------|----------------|-------------|------------------|-------------|--------------|--------|
| Document Numbe   | ŧ٢          | 0000       | 001244            |                           |              |                 | -              |             |                  |             |              |        |
| Document Name    |             | PO         |                   |                           |              |                 |                |             |                  |             |              |        |
| Document Date    |             | 20.01      | .2016             |                           |              |                 |                |             |                  |             |              |        |
| Purchase Order   | No.         | 0020       | 756444            |                           |              |                 |                |             |                  |             |              |        |
| Requested Follow | v-On Docum  | ents Purch | ase Order Respons | e, Shipping Notif., Confi | rmation, Goo | ds Receipt, Inv | oice           |             |                  |             |              |        |
| Status           |             | New        |                   |                           |              |                 |                |             |                  |             |              | 2      |
| Item Overview    |             |            |                   |                           |              |                 |                |             |                  |             |              |        |
| Number Status    | Product     | Line Type  | Short Text        |                           | 0            | rder quantity   | Purchase Ord   | er Value Co | nfirmed Quantity | Required on | Confirmed fo | r Tax  |
| <u>10</u> New    | 11074537    |            | TRANSFORMER,6.    | 6/0.4KV,100KVA,16-20      | THN          | 10 EACH         | 100.00 M       | 'R          | 0 EACH           | 30.05.2016  |              | OP     |
| 🗏 🛋 Page         | 1 of 1 💌 🖥  | 4          |                   |                           |              |                 |                |             |                  |             |              |        |
|                  |             |            |                   |                           |              |                 |                |             |                  |             |              |        |
| Messages         |             |            |                   |                           |              |                 |                |             |                  |             |              | [=     |
| Deparintion      |             |            |                   | Droviou                   |              |                 |                |             |                  |             |              |        |
| Message fro      | m Purchaser |            |                   | Freview                   |              |                 | Message from P | urchaser    |                  |             |              |        |
|                  | 1 of 1 🗵    | ¥.         |                   |                           |              |                 |                |             |                  | ^           |              |        |
|                  |             | _          |                   |                           |              |                 |                |             |                  | ~           |              |        |
|                  |             |            |                   |                           |              |                 |                |             |                  |             | 3            |        |
| Partner Informat | ion         |            |                   |                           |              |                 |                |             |                  |             |              | [      |
| Partner          | Number      | Name       |                   | Street                    |              | House No        | . PostCode     | e Location  | Telephone        |             | Fax          | E-mail |
| Sold-to Party    | 103         | TNB Distri | bution Division   |                           |              |                 | 50732          | Kuala Lumpu | ır               |             |              |        |
| Ship-To Address  | 103         | TNB Distri | bution Division   | Please enter your adre    | ss here!     |                 | 46200          | Kuala Lumpu | r 03331201103    | 3-3312114   | 033316844    |        |

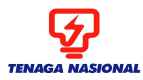

Document #: Revision #: 1.0 Issue Date:

SCMS: ADVANCE SHIPPING NOTIFICATION

Page:

10 of 32

## **3. Purchase Order (PO) Confirmation Process:**

*Note:* This Step of PO Confirmation / Acknowledgement is mandatory, otherwise Supplier cannot create ASN.

Supplier should confirm / acknowledge the PO before the delivery date. One cannot PROCESS the PO once after the delivery date. The following errors will display if Supplier tries to process the PO after the delivery date.

"Errors: Delivery date not possible; check your entry"

Now Click on 'Process' button to process the acknowledgement.

| Welcome Mr. Maintainance Enginee                                            | ing                   |                                                                                  |                                |                        |                              |                     | Policies and            | Procedures   H | elp   Log off      | Ś       |
|-----------------------------------------------------------------------------|-----------------------|----------------------------------------------------------------------------------|--------------------------------|------------------------|------------------------------|---------------------|-------------------------|----------------|--------------------|---------|
| Search A                                                                    | vanced Search         |                                                                                  |                                |                        |                              |                     |                         |                |                    |         |
| r Certificates Administration Mess                                          | ages Administration   | Confirmations                                                                    | Invoices and Credit Memos      | Messages Notif         | fication from Purchaser      | Purchase Orders     | Scheduling Agreement Re | eleases Ship   | ping Notifications |         |
| onfirmed   Partially Confirmed   Reject                                     | ed   Canceled by Cu   | stomer                                                                           |                                |                        |                              |                     |                         |                |                    |         |
| All                                                                         |                       |                                                                                  |                                |                        |                              |                     |                         |                | History_ Back      | Forward |
| • Find Click<br>• Purchase Or Process                                       | tome   Find   Help    | <u>FAQ</u>   <u>Loq off</u><br>se <u>Orders</u> > Display<br><b>Purchase Orc</b> | Purchase Order<br><b>ler</b>   |                        |                              |                     |                         |                |                    | ^       |
| New Button to     Changed process an     In Process acknowled     All gment | Process<br>Basic Data | Display Document Flo                                                             | W Print Download               |                        |                              |                     |                         |                |                    |         |
| Confirmed     Partially Accepted     Partially Confirmed                    | Documer<br>Documer    | nt Number<br>nt Name<br>nt Date                                                  | 0000001244<br>PO<br>20.01.2016 |                        |                              |                     |                         |                |                    |         |
| Partly Confirmed     Rejected     Canceled by Customer                      | Purchas               | e Order No.<br>od Follow, On Docume                                              | 0020756444                     | o Shinning Notif Confi | irmation, Coode Bossint I    |                     |                         |                |                    |         |
| Shipping Notifications     All                                              | Status                | out one of Docume                                                                | New                            | e, ompping Notif., com | initiation, ocous Receipt, I | TYOICG              |                         |                |                    |         |
| <ul> <li>In Process</li> </ul>                                              | Item Over             | view                                                                             |                                |                        |                              |                     |                         |                |                    |         |
| Sent     Confirmations                                                      | Number                | Status Product                                                                   | Line Type Short Text           |                        | Order quantity               | Purchase Order Valu | e Confirmed Quantity    | Required on    | Confirmed for      | Tax     |
| • All                                                                       | 10                    | New 11074537                                                                     | TRANSFORMER,6.                 | 6/0.4KV,100KVA,16-20   | 10 EACH                      | 100.00 MYR          | 0 EACH                  | 30.05.2016     |                    | OP      |
| <ul> <li>In Process</li> </ul>                                              | P                     | age 🔜 1 of 1 🔟 📱                                                                 | 1                              |                        |                              |                     |                         |                |                    |         |

Click on Right Icon 'Confirm Items' in Item Overview or 'Confirm All Items'.

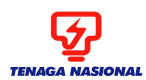

Document #: Revision #: 1.0 Issue Date:

Page:

### SCMS: ADVANCE SHIPPING NOTIFICATION

11 of 32

| Process Purchase On<br>Send Hold Cancel Updat | r <b>der</b><br>e Prices Print Download |                                                  |                |                      |                    |             |               |
|-----------------------------------------------|-----------------------------------------|--------------------------------------------------|----------------|----------------------|--------------------|-------------|---------------|
| Basic Data                                    |                                         |                                                  |                |                      |                    |             |               |
| Ther                                          | 0000001244                              |                                                  |                |                      |                    |             |               |
| Oli-le Arre                                   | PO                                      |                                                  |                |                      |                    |             |               |
| One Button                                    | 20.01.2016                              |                                                  |                |                      |                    |             |               |
| to Confirm <sup>3.</sup>                      | 0020756444                              |                                                  |                |                      |                    |             |               |
| the items                                     | hase Order Response,                    | Shipping Notif., Confirmation, Goods Receipt, Ir | ivoice         |                      |                    |             |               |
| Overview                                      |                                         |                                                  |                |                      |                    |             |               |
| ımber                                         | c Product Line Type                     | Short Text                                       | Order quantity | Purchase Order Value | Confirmed Quantity | Required on | Confirmed for |
| Confirm Item                                  | In Process 11074537                     | TRANSFORMER, 6.6/0.4KV, 100KVA, 16-20THN         | 10 EACH        | 100.00 MYR           | 10 EACH            | 30.05.2016  | 30.05.2016    |
| 📃 🛋 Page 🔢 of 1 💌                             | ¥.                                      |                                                  |                |                      |                    |             |               |
| Confirm All Items Deselect                    | All Items                               |                                                  |                |                      |                    |             |               |

Click on 'Send' button to send acknowledgment to the purchaser.

| List of Purchase                                                                                                    | List of Purchase Orders > Display Purchase Order > Process Purchase Order Process Purchase Order |           |          |           |                                         |                |                      |                    |             |               |
|----------------------------------------------------------------------------------------------------|--------------------------------------------------------------------------------------------------|-----------|----------|-----------|-----------------------------------------|----------------|----------------------|--------------------|-------------|---------------|
| Send Hold                                                                                                    | Send Hold Cancel Update Prices Print Download                                                    |           |          |           |                                         |                |                      |                    |             |               |
| Basic Data       Document Number     0000001244       Document Name     PO       Document Name     PO       Document Date     20.01.2016       Purchase Order No.     0020756444       Requested Follow-On Documents     Purchase Order Response, Shipping Notif., Confirmat       Status     In Process |                                                                                                  |           |          |           |                                         |                |                      |                    |             |               |
| Item Overvie                                                                                                    | ew                                                                                               |           |          |           |                                         |                |                      |                    |             | [             |
| Number                                                                                                    |                                                                                                  | Status    | Product  | Line Type | Short Text                              | Order quantity | Purchase Order Value | Confirmed Quantity | Required on | Confirmed for |
| <u>10</u>                                                                                                    | Deselect Item                                                                                    | Confirmed | 11074537 |           | TRANSFORMER, 6.6/0.4KV, 100KVA, 16-20TH | N 10 EACH      | 100.00 MYR           | 10 EACH            | 30.05.2016  | 30.05.2016    |
| 🔳 🛋 Pag                                                                                                    | ge 🚺 of 1 💌 🛛                                                                                    | 3         |          |           |                                         | 1              |                      | 1                  |             |               |
| Confirm All                                                                                                    | l Items Deselect A                                                                               | All Items |          |           |                                         |                |                      |                    |             |               |

The status of the Puchase Order document is set to Confirmed.

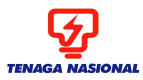

Document #: Revision #: 1.0 Issue Date:

SCMS: ADVANCE SHIPPING NOTIFICATION

Page:

12 of 32

## 4. Advance Shipping Notification (ASN) Creation Process (Non PI Material):

### Click on 'Create ASN' button.

Enter the following fields below: -

### 1. Quantity (one can also use Propose outstanding Qty functionality)

In order for system to propose the outstanding quantities, first select all and then click on Propose Outstanding Quantities

Select All Deselect All Propose Outstanding Quantities

- 2. DO reference no.
- 3. Delivery date (<mark>3 DAYS IN FUTURE</mark>)
- 4. Means of Transport (optional)
- 5. Transport ID Code (optional)

| Basic Data                          |                             |                    |             |                 |                    |            | [                    |
|-------------------------------------|-----------------------------|--------------------|-------------|-----------------|--------------------|------------|----------------------|
| Shipping Notif.                     | 000000202                   |                    |             |                 |                    |            |                      |
| Document Name                       | PO                          |                    |             |                 |                    |            |                      |
| Document Date                       | 20.01.2016                  |                    |             |                 |                    |            |                      |
| Status                              | Created                     |                    |             |                 |                    |            |                      |
| Deviated Shipping Notification no.  |                             |                    |             |                 |                    |            |                      |
| Delivery Information                | 3                           |                    |             |                 |                    |            | [                    |
| Delivery Date (Expected) 23.0       | 1.2016 📴                    |                    |             |                 |                    |            |                      |
| Delivery Time (Expected) 20:0       | 0                           |                    |             |                 |                    |            |                      |
| Shipping Date 20.0                  | 1.2016 📑                    |                    |             |                 |                    |            |                      |
| Shipping Time 20:0                  | 0 4                         |                    |             |                 |                    |            |                      |
| Means of Transport Truc             | × 🗸                         |                    |             |                 |                    |            |                      |
| 5 Transport ID Code HWE             | 2210                        |                    |             |                 |                    |            |                      |
| DO Reference no. DO-I               | REF-1                       |                    |             |                 |                    |            |                      |
| Item Overview                       | 2                           |                    |             | 1               |                    |            | [                    |
| Number Product Description          |                             | Inspection Lot No. | Quantity    | Unit of Measure | Purchase Order No. | Order Item | Item Selection       |
| 10 11074537 TRANSFORME              | R,6.6/0.4KV,100KVA,16-20THN |                    | 10          | ACH             | 0020756444         | 10 🚺       | 🔋 🗌 Propose Quantity |
| <b>Z</b> A Page 1 of 1 <b>Y</b> A S |                             |                    |             |                 |                    |            |                      |
| Colord All Developt All Develop     |                             |                    |             |                 |                    |            |                      |
| Select All Deselect All Propose     |                             |                    |             |                 |                    |            |                      |
|                                     |                             |                    |             |                 |                    |            |                      |
|                                     |                             |                    |             |                 |                    |            |                      |
|                                     | Eon Use Or                  | Jy Dy Affiliate    | of Tonoge N | nional Darka    | d                  |            |                      |

This document contains confidential and proprietary information. Do not copy or distribute without written permission.

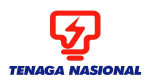

Document #: Revision #: 1.0 Issue Date:

Page:

### SCMS: ADVANCE SHIPPING NOTIFICATION

13 of 32

I. Click on button Goods Delivered to Recipient, if the material is not subjected to Product Inspection (PI) then directly an ASN will be sent to the Purchaser.

| List of Purchase Orders > Display Purchase Order > Process ASN |             |                      |  |  |  |  |  |  |  |  |
|----------------------------------------------------------------|-------------|----------------------|--|--|--|--|--|--|--|--|
| Process ASN                                                    |             |                      |  |  |  |  |  |  |  |  |
| Goods Delivered to Recipient                                   | Hold Cancel |                      |  |  |  |  |  |  |  |  |
|                                                                |             |                      |  |  |  |  |  |  |  |  |
| Basic Data                                                     |             |                      |  |  |  |  |  |  |  |  |
| Shipping Notif.                                                | 000000203   | Click on Goods       |  |  |  |  |  |  |  |  |
| Document Name                                                  | PO          | Delivered to         |  |  |  |  |  |  |  |  |
| Document Date                                                  | 20.01.2016  | Recipient to send an |  |  |  |  |  |  |  |  |
| Status                                                         | Created     | ASN                  |  |  |  |  |  |  |  |  |
| Deviated Shipping Notification                                 | n no.       |                      |  |  |  |  |  |  |  |  |
| Delivery Information                                           |             |                      |  |  |  |  |  |  |  |  |
| Delivery Date (Expected)                                       | 23.01.2016  |                      |  |  |  |  |  |  |  |  |
| Delivery Date (Expected)                                       | 20:00       |                      |  |  |  |  |  |  |  |  |
| Shinning Date                                                  | 20.01.2016  |                      |  |  |  |  |  |  |  |  |
| Shipping Date                                                  | 20:00       |                      |  |  |  |  |  |  |  |  |
| Means of Transport                                             | Truck       |                      |  |  |  |  |  |  |  |  |
| Transport ID Code                                              | HWE 2211 ×  |                      |  |  |  |  |  |  |  |  |
| DO Reference no.                                               |             |                      |  |  |  |  |  |  |  |  |
|                                                                | ·;          |                      |  |  |  |  |  |  |  |  |
| Itom Ovoniow                                                   |             |                      |  |  |  |  |  |  |  |  |

The message '**Your changes have been adopted succesfully**' will trigger once the ASN is sent to the Purchaser.

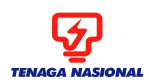

Document #: Revision #: 1.0 Issue Date:

Page:

#### SCMS: ADVANCE SHIPPING NOTIFICATION

14 of 32

| List of Purchase Orders. > Display Purchase                                                       | chase Order > Display ASN                                          |
|---------------------------------------------------------------------------------------------------|--------------------------------------------------------------------|
| Info: Your changes have been add                                                                  | upled successfully                                                 |
| Display ASN                                                                                       | The ASN has been sent to<br>the purchaser will all the<br>details. |
| Copy<br>Basic Data                                                                                |                                                                    |
| Shipping Notif.<br>Document Name<br>Document Date<br>Status<br>Deviated Shipping Notification no. | 000000202<br>PO<br>20.01.2016<br>Sent                              |
| Delivery Information                                                                              |                                                                    |

Refer to ASN FAQ's, specified in the later section if there are any more error messages.

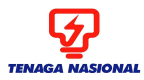

Document #: Revision #: 1.0 Issue Date:

SCMS: ADVANCE SHIPPING NOTIFICATION

Page: 15 of 32

5. Advance Shipping Notification (ASN) Creation Process (PI Material):

Note: Before creating ASN for PI materials, Quality Assurance Inspector (QAI) needs to perform Quality Inspection at Vendor premise and provide the Quality Acceptance or Rejection notice which contains the VALID Inspection lot.

### Click on 'Create ASN' button.

Enter the following fields below: -

## 1. Quantity (one can also use Propose outstanding Qty functionality)

In order for system to propose the outstanding quantities, first select all and then click on Propose Outstanding Quantities

Select All Deselect All Propose Outstanding Quantities

- 2. DO reference no.
- 3. Delivery date (3 DAYS IN FUTURE)
- 4. Means of Transport (optional)
- 5. Transport ID Code (optional)

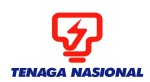

Document #: Revision #: 1.0 Issue Date:

16 of 32

Page:

#### SCMS: ADVANCE SHIPPING NOTIFICATION

| Basic Data                         |                              |                    |          |                 |                    |            |                  |  |  |  |
|------------------------------------|------------------------------|--------------------|----------|-----------------|--------------------|------------|------------------|--|--|--|
| Shipping Notif.                    | 000000202                    |                    |          |                 |                    |            |                  |  |  |  |
| Document Name                      | PO                           |                    |          |                 |                    |            |                  |  |  |  |
| Document Date                      | 20.01.2016                   |                    |          |                 |                    |            |                  |  |  |  |
| Status                             | Created                      |                    |          |                 |                    |            |                  |  |  |  |
| Deviated Shipping Notification no. |                              |                    |          |                 |                    |            |                  |  |  |  |
| Delivery Information               | 3                            |                    |          |                 |                    |            | _                |  |  |  |
| Delivery Date (Expected) 23.       | 01.2016                      |                    |          |                 |                    |            |                  |  |  |  |
| Delivery Time (Expected) 20:       | 00                           |                    |          |                 |                    |            |                  |  |  |  |
| Shipping Date 20.                  | 01.2016 🕞                    |                    |          |                 |                    |            |                  |  |  |  |
| Shipping Time 20:                  | 00 4                         |                    |          |                 |                    |            |                  |  |  |  |
| Means of Transport Tru             | ick 🔽                        |                    |          |                 |                    |            |                  |  |  |  |
| 5 Transport ID Code HW             | /E 2210                      |                    |          |                 |                    |            |                  |  |  |  |
| DO Reference no.                   | -REF-1                       |                    |          |                 |                    |            |                  |  |  |  |
| Item Overview                      | 2                            |                    |          | 1               |                    |            |                  |  |  |  |
| Number Product Description         |                              | Inspection Lot No. | Quantity | Unit of Measure | Purchase Order No. | Order Item | Item Selection   |  |  |  |
| 10 11074537 TRANSFORM              | ER,6.6/0.4KV,100KVA,16-20THN |                    | 10       | ACH             | 0020756444         | 10 [       | Propose Quantity |  |  |  |
| ■ ■ Page 1 of 1 ■ ■                | Rege 1 of 1 X X              |                    |          |                 |                    |            |                  |  |  |  |
| Select All Deselect All Propose    | e Outstanding Quantities     |                    |          |                 |                    |            |                  |  |  |  |

Upon clicking 'Goods Delivered to Recipient' button, an error message will trigger: - '**Inspection Lot Number is Mandatory for this Material'** for the Product Inspection(PI) Material,

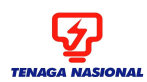

Document #: Revision #: 1.0 Issue Date:

Page:

### SCMS: ADVANCE SHIPPING NOTIFICATION

17 of 32

| Messages                      |                                         |
|-------------------------------|-----------------------------------------|
| Errore: Item10: Inenection    | d Number is Mandatony for this Naterial |
| Errors, item ro, inspection E |                                         |
|                               |                                         |
|                               |                                         |
|                               | This Error message                      |
|                               | will trigger only for                   |
| Process ASN                   | the Product<br>Inspection material      |
|                               |                                         |
| Goods Delivered to Recipient  | Hold Cancel                             |
|                               |                                         |
| Basic Data                    |                                         |
| Shipping Notif.               | 000000204                               |
| Document Name                 | PO                                      |
| Document Date                 | 20.01.2016                              |
| Status                        | Created                                 |
| Deviated Shipping Notificati  | n no.                                   |
|                               |                                         |
| Delivery Information          |                                         |
| Delivery Date (Expected)      | 23.01.2016                              |
| Delivery Time (Expected)      | 20:00                                   |
| Shipping Date                 | 20.01.2016                              |
| Shipping Time                 | 20:00                                   |
| Meane of Transport            | Truck                                   |
| means of transport            |                                         |

- 1. If the above message will trigger, then Enter the Inspection lot provided at the time of Product Inspection by Quality Assurance Inspector.
- 2. Once entered, click on button **Goods Delivered to Recipient** to send an ASN to the purchaser.

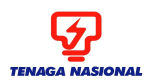

Document #: Revision #: 1.0 Issue Date:

18 of 32

Page:

#### SCMS: ADVANCE SHIPPING NOTIFICATION

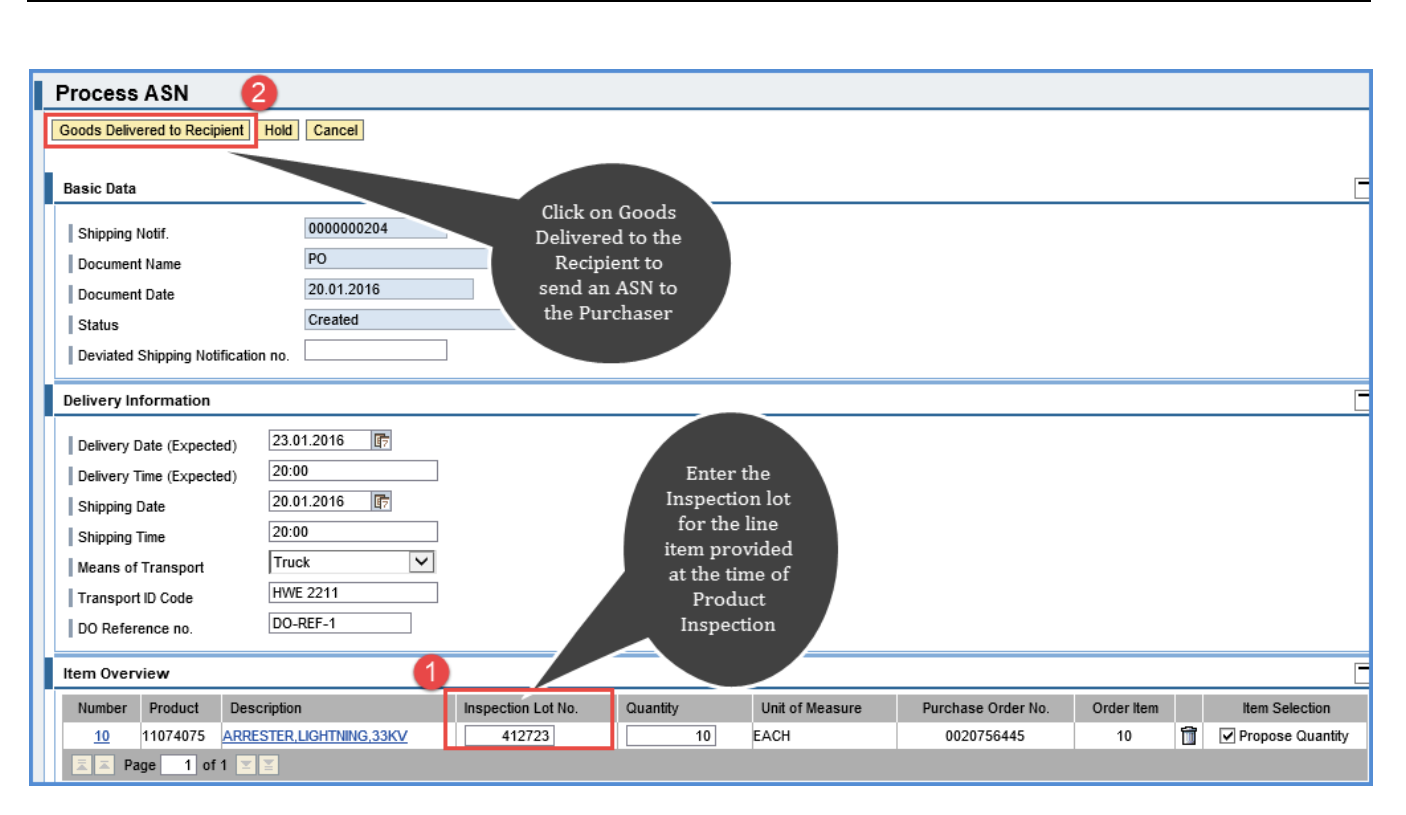

# Refer to ASN FAQ's, specified in the later section if there are any more error messages.

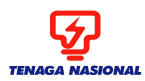

SCMS: ADVANCE SHIPPING NOTIFICATION

## 6. Display PO Document Flow:

At any given point, Supplier can access the relevant Purchase order and click on 'Display Document Flow', this will help to keep the track of the document posted by Supplier as well as by Purchaser.

1. Click on Display Document Flow in the purchase order.

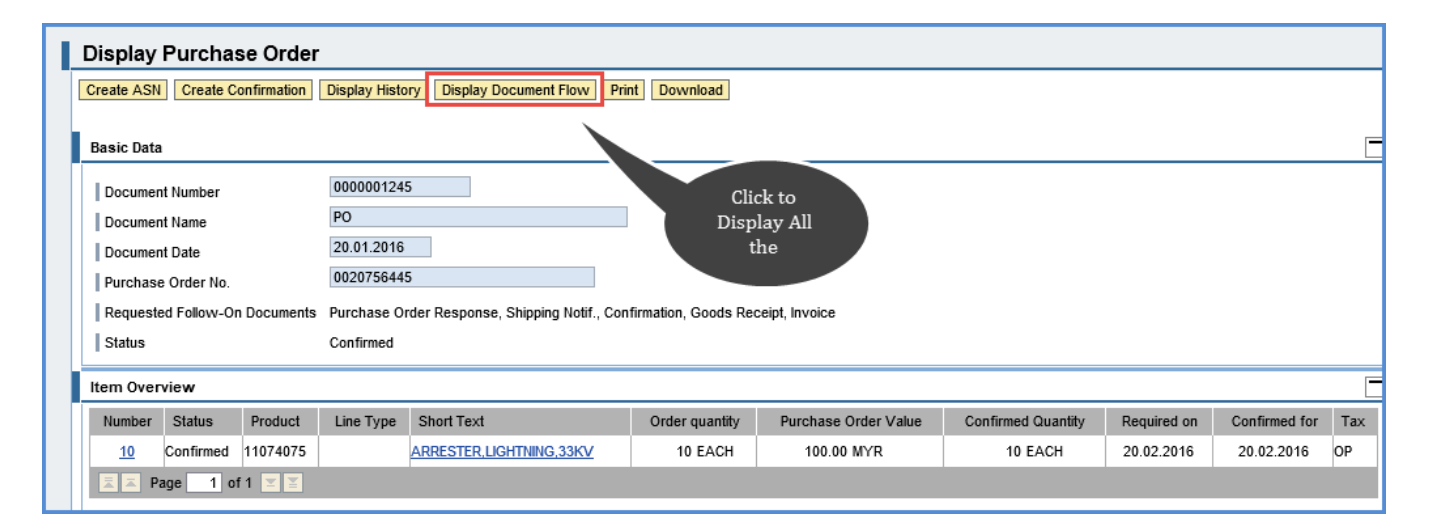

2. The posted document can be seen with the most recent status.

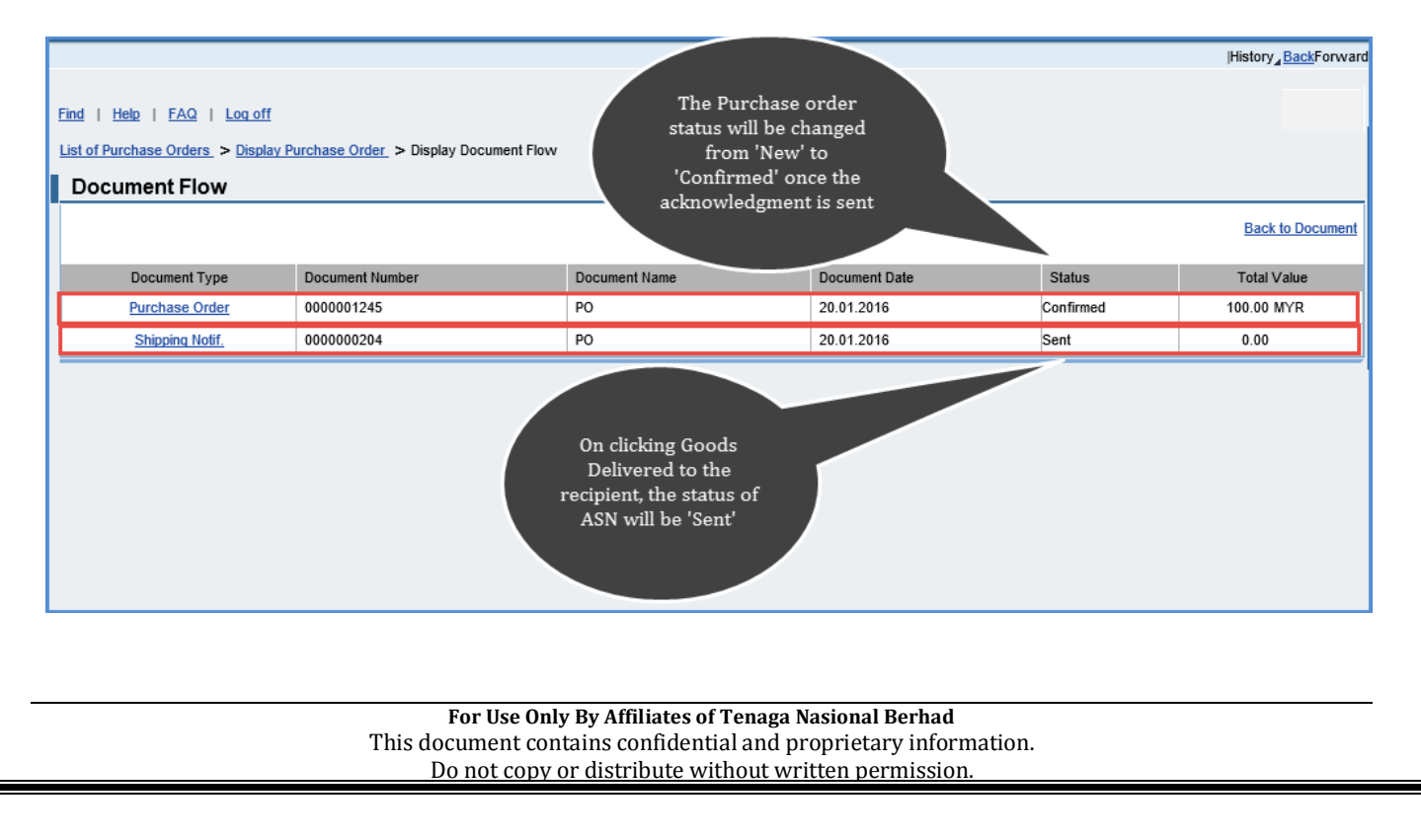

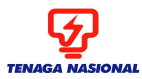

Document #: Revision #: 1.0 Issue Date:

SCMS: ADVANCE SHIPPING NOTIFICATION

Page:

20 of 32

## 7. Deviation from Main Warehouse to another Main Warehouse

Note: Deviation of ASN refers to deletion of ASN created by Supplier

**1.** If Warehouse person performs deviation by deleting the ASN created by Supplier an e-mail notification will be sent out to the Supplier with all the necessary details like New Storage Location, New Delivery Date and Reason for Deletion,

| AS                                                                                                    | N de           | eletion for PO No       | .20756444    |                 |                     |                         |                      |                                               |  |               |          |  |
|----------------------------------------------------------------------------------------------------|----------------|-------------------------|--------------|-----------------|---------------------|-------------------------|----------------------|-----------------------------------------------|--|---------------|----------|--|
| Cre                                                                                                    | ated           | TNB_SCMS                |              |                 |                     |                         |                      |                                               |  | on 20.01.2016 | 17:02:14 |  |
| Dea                                                                                                    | Dear Supplier, |                         |              |                 |                     |                         |                      |                                               |  |               |          |  |
| This is to notify you that there is an Advanced Shipping Notification (ASN) has been deleted and following are the details for your information:-                                                                                                    |                |                         |              |                 |                     |                         |                      |                                               |  |               |          |  |
|                                                                                                    |                |                         |              |                 |                     |                         |                      |                                               |  |               |          |  |
| s.                                                                                                    | No.            | Inbound<br>Delivery No. | PO<br>Number | ASN<br>Quantity | PO Delivery<br>Date | New Storage<br>Location | New Delivery<br>Date | Reason for Deletion                           |  |               |          |  |
| (                                                                                                    | 01             | 202                     | 20756444     | 10              | 30.03.2016          | 2000                    | 01.04.2016           | Change in Storage location and delivery date, |  |               |          |  |
|                                                                                                    |                |                         |              |                 |                     |                         |                      |                                               |  |               |          |  |
| Please proceed with new ASN creation, If applicable.<br>Thank you.<br>TNB SCMS Team<br>Note: This is a system generated email. Please do not reply.<br>This is a system generated email. Please do not reply.<br>This is a system generated email. Please do not reply. |                |                         |              |                 |                     |                         |                      |                                               |  |               |          |  |
|                                                                                                    |                |                         |              |                 |                     |                         |                      |                                               |  |               |          |  |

**2.** The status of ASN will change from 'Sent' To 'Deleted' in 'Display Document Flow' for the deviated /deleted ASN by Warehouse person.

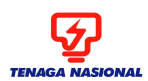

Document #: Revision #: 1.0 Issue Date:

Page:

#### SCMS: ADVANCE SHIPPING NOTIFICATION

21 of 32

| I Find     Help     FAQ     Log off       List of Purchase Orders     > Display       Document Flow | a <u>y Purchase Order</u> > Display Docu | ument Flow    | The Status has<br>changed from<br>'Sent' to<br>'Deleted' for the<br>ASN |           | Back to Document |
|----------------------------------------------------------------------------------------------------|------------------------------------------|---------------|-------------------------------------------------------------------------|-----------|------------------|
| Document Type                                                                                       | Document Number                          | Document Name | Document Date                                                           | Status    | Total Value      |
| Purchase Order                                                                                      | 000001244                                | PO            | 20.01.2016                                                              | Confirmed | 100.00 MYR       |
| Shipping Notif.                                                                                     | 000000202                                | PO            | 20.01.2016                                                              | Deleted   | 0.00             |
|                                                                                                    |                                          |               |                                                                         |           |                  |

**3.** Click on the ASN which has the status DELETED in 'Display Document Flow' and check the reason for the deletion in the ASN document by the Warehouse.

| Item Overv                                                                                                    | view                |                |                            |                          |       |                 |                                   |                                                  |        |                  |           | _        |
|----------------------------------------------------------------------------------------------------|---------------------|----------------|----------------------------|--------------------------|-------|-----------------|-----------------------------------|--------------------------------------------------|--------|------------------|-----------|----------|
| Number                                                                                                    | Produc              | t Des          | cription                   |                          | Insp  | pection Lot No. | Quantity                          | Quantity Unit of Measure                         |        | Purchase Order N | lo. Oro   | der Item |
| <u>10</u>                                                                                                    | 1107453             | 37 <u>TRAN</u> | SFORMER, 6.6/0.4KV, 100KVA | <u>,16-20THN</u>         |       | 000000000000    | 10                                | EACH                                             |        | 0020756444       |           | 10       |
| 🔳 👗 Pa                                                                                                    | ige 1               | of 1 🗵 📱       | 3                          |                          |       |                 |                                   |                                                  |        |                  |           |          |
| Partner Inf                                                                                                    | Partner Information |                |                            |                          |       |                 |                                   |                                                  |        |                  |           |          |
| Partner                                                                                                    |                     | Number         | Name                       | Street                   |       | House No.       | PostCode                          | Location                                         | Teleph | hone             | Fax       | E-mail   |
| Sold-to Part                                                                                                    | у                   | 103            | TNB Distribution Division  |                          |       |                 | 50732                             | Kuala Lumpur                                     |        |                  |           |          |
| Ship-To Add                                                                                                    | dress               | 103            | TNB Distribution Division  | Please enter your adress | here! |                 | 46200                             | Kuala Lumpur                                     | 033312 | 01103-3312114    | 033316844 |          |
| Deviation F                                                                                                    | Reason              |                |                            |                          | 1     |                 |                                   |                                                  |        |                  |           |          |
| Storage Location     2000     RW PERAI       Delivery date     01.04.2016       Rejection Reason     Change in Storage location and delivery date, |                     |                |                            |                          |       |                 | The D<br>Reaso<br>ware<br>updated | veviation<br>on by the<br>house is<br>in the ASN |        |                  |           |          |

4. Purchaser from TNB will then change the Warehouse location in the PO, and e-mail notification will be sent out to Supplier once again and the status of the PO document will change from "Confirmed" to 'In Process'

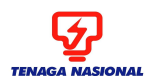

Document #: Revision #: 1.0 Issue Date:

Page:

#### SCMS: ADVANCE SHIPPING NOTIFICATION

22 of 32

| Welcome M      | Ir. Supplier CP300           | 0042         |                                                   |               |                            |                                      |                   |                   |                 |                | Policies and Procedur         | es   <u>Help</u>   <u>Loq off</u> | Ş       |
|----------------|------------------------------|--------------|---------------------------------------------------|---------------|----------------------------|--------------------------------------|-------------------|-------------------|-----------------|----------------|-------------------------------|-----------------------------------|---------|
|                | Sea                          | arch Advance | ed Search                                         |               |                            |                                      |                   |                   |                 |                |                               |                                   |         |
| r Certificates | Administration               | Messages     | Administration                                    | Confirmations | Invoices an                | d Credit Memos Me                    | ssages Notificati | on from Purchaser | Purchase Orders | Schedulin      | g Agreement Releases          | Shipping Notifications            | S ,     |
| pnfirmed   Pa  | artially Confirmed           | Rejected     | Canceled by Custo                                 | omer          |                            |                                      |                   |                   |                 |                |                               |                                   | _1` 1   |
| All            |                              |              |                                                   |               |                            |                                      |                   |                   |                 |                |                               | History <sub>4</sub> Bac          | Forward |
| Portal Favor   | rites<br>no items to display | E            | SAP S                                             | RM <u>H</u>   | ome   Find                 | <u>Help</u>   <u>FAQ</u>   <u>Lo</u> | <u>q off</u>      |                   |                 | T<br>sta<br>ch | he PO<br>itus will<br>ange to |                                   | _       |
|                |                              |              |                                                   |               | <ul> <li>List o</li> </ul> | Purchase Orders                      |                   |                   |                 |                | 'In                           |                                   |         |
|                |                              |              | <ul> <li>Find</li> <li>Purchase Orders</li> </ul> |               | Lis                        | t of Purchase                        | Orders            |                   |                 | Process'       |                               |                                   |         |
|                |                              |              | • All                                             |               | Prir                       | t Download                           |                   |                   |                 |                |                               |                                   |         |
|                |                              |              | <ul> <li>New</li> <li>Changed</li> </ul>          |               | ₽                          | Document Number                      | Document N 3      | Document Date     | ⇔ Status        | ÷              | Total Value                   | Purchase Order No                 | ). ≑    |
|                |                              |              | <ul> <li>In Process</li> </ul>                    |               |                            | 0000001248                           | PO                | 21.01.2016        | In Process      |                | 100.00 MYR                    | 0020756447                        |         |

- **5.** Supplier then once again needs to acknowledge / confirm the PO again by confirming the new delivery dates and new Warehouse location
  - Select the PO and Click on 'Process' button once again

| Display Purchase Order                                                                             |                                                                                                    |                |                        |                    |             |                   |  |  |  |  |  |  |
|----------------------------------------------------------------------------------------------------|----------------------------------------------------------------------------------------------------|----------------|------------------------|--------------------|-------------|-------------------|--|--|--|--|--|--|
| Process Display History Display                                                                    | Document Flow Print Download                                                                                                    |                |                        |                    |             |                   |  |  |  |  |  |  |
| Basic Data Document Nu Document Documen VProcess' Documer Purchase O Requested Follow-On Documents | Basic Data  Document Nu Document Click O Document Process' 1.01.2016 Documents Purchase Ox Requested Follow-On Documents Purchase Order Response, Shipping Notif., Confirmation, Goods Receipt, Invoice |                |                        |                    |             |                   |  |  |  |  |  |  |
| Status                                                                                             | In Process                                                                                                    |                |                        |                    |             |                   |  |  |  |  |  |  |
| Item Overview                                                                                      |                                                                                                    |                |                        |                    |             | Ē                 |  |  |  |  |  |  |
| Number Status Product                                                                              | Line Type Short Text                                                                                                    | Order quantity | Purchase Order Value   | Confirmed Quantity | Required on | Confirmed for Tax |  |  |  |  |  |  |
| 10 In Process 11074537                                                                             | TRANSFORMER, 6.6/0.4KV, 100KVA, 16-20THN                                                                                                    | 10 EACH        | 100.00 MYR             | 0 EACH             | 01.04.2016  | TX                |  |  |  |  |  |  |
| <b>⊼ ⊼</b> Page 1 of 1 <b>▼ ¥</b>                                                                  |                                                                                                    |                |                        |                    |             |                   |  |  |  |  |  |  |
|                                                                                                    |                                                                                                    |                |                        |                    |             |                   |  |  |  |  |  |  |
| Messages                                                                                           |                                                                                                    |                |                        |                    |             |                   |  |  |  |  |  |  |
| Description           Message from Purchaser                                                       | Preview                                                                                                    | I              | Message from Purchaser |                    | •           |                   |  |  |  |  |  |  |
| Page 1 of 1 T                                                                                      |                                                                                                    |                |                        |                    | ~           |                   |  |  |  |  |  |  |

• Check the New Delivery date and New Ship-to address in the Item Overview and Partner Information respectively.

OR

**Alternatively**, by clicking on **Print**, Supplier can View the PDF copy of the Purchase Oder, changed ship to address is specified on the Purchase order.

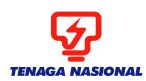

Document #: Revision #: 1.0 Issue Date:

Page:

#### SCMS: ADVANCE SHIPPING NOTIFICATION

23 of 32

| Item Overview                        |                   |                                       |                 |            |                    |                     |             |         | [       |  |  |
|--------------------------------------|-------------------|---------------------------------------|-----------------|------------|--------------------|---------------------|-------------|---------|---------|--|--|
| Number Status                        | Product Line Type | Short Text                            | Order q         | uantity Pu | rchase Order Value | Confirmed Quantity  | Required on | Confirr | ned for |  |  |
| 10 Confirm Item In Process           | 11074537          | TRANSFORMER, 6.6/0.4KV, 100KVA, 16-20 | <u>THN</u> 10 E | EACH       | 100.00 MYR         | 10 EACH             | 01.04.2016  | 01.04   | .2016   |  |  |
|                                      |                   |                                       |                 |            |                    |                     |             |         |         |  |  |
| Confirm All Items Deselect All Items |                   |                                       |                 |            |                    |                     |             |         |         |  |  |
| Messages                             |                   |                                       |                 |            |                    |                     |             |         | [       |  |  |
| Description                          |                   | Preview                               | This is         | the 'Nev   | w                  |                     | This is t   | the     |         |  |  |
| Message from Purchaser               |                   |                                       | location' where |            |                    |                     |             |         |         |  |  |
| ■ Page 1 of 1 ▼ ¥                    |                   |                                       | the goods needs |            |                    | ~                   | Deliver     | ry      |         |  |  |
|                                      |                   |                                       | to b            | e sent     |                    |                     | date' by    | the     |         |  |  |
| Partner Information                  |                   |                                       | <b>7</b>        |            |                    |                     | wareno      | use     |         |  |  |
| Partner Number Name                  |                   | Street                                | Juse No.        | PostCode   | Location           |                     | Telephone   | Fax     | E-mail  |  |  |
| Sold-to Party 103 TNB Distribution   | Division          |                                       |                 | 50732      | Kuala Lumpur       |                     | _           |         |         |  |  |
| Ship-To Address 103 TNBD SDN BHD     | REGIONAL WHSE(NO  | RTH) LOT 226 TKT PERUSAHAAN 6,        |                 | 13600      | KWSN PERUSAHA      | an Perai, P.Pinang. |             |         |         |  |  |
| Price Information                    |                   |                                       |                 |            |                    |                     |             |         |         |  |  |

• Supplier once again needs to Confirm All Items button to confirm the new storage location and New Delivery dates and Click 'Send' to send the acknowledgment to the Purchaser.

| Process Purchase Order                               |                                          |                |                      |                    |             |               |  |  |  |  |
|------------------------------------------------------|------------------------------------------|----------------|----------------------|--------------------|-------------|---------------|--|--|--|--|
| Send Hold Cancel Update Prices Display History Print | Download                                 |                |                      |                    |             |               |  |  |  |  |
| B7                                                   |                                          |                |                      |                    |             |               |  |  |  |  |
| 9r 0000001248<br>PO                                  | After Confirming,<br>Click 'Send' button |                |                      |                    |             |               |  |  |  |  |
| one of the                                           | to send an                               |                |                      |                    |             |               |  |  |  |  |
| button to . 0020756447                               | Acknowledgement                          |                |                      |                    |             |               |  |  |  |  |
| items                                                | Shipping N Avo                           | bice           |                      |                    |             |               |  |  |  |  |
|                                                      |                                          |                |                      |                    |             |               |  |  |  |  |
|                                                      |                                          |                |                      |                    |             |               |  |  |  |  |
| ber Product Line Type                                | Short Text                               | Order quantity | Purchase Order Value | Confirmed Quantity | Required on | Confirmed for |  |  |  |  |
| 10 Confirm Item In Process 11074537                  | TRANSFORMER, 6.6/0.4KV, 100KVA, 16-20THN | 10 EACH        | 100.00 MYR           | 10 EACH            | 01.04.2016  | 01.04.2016    |  |  |  |  |
| Page 1 of 1 I                                        |                                          |                |                      |                    |             |               |  |  |  |  |
| Confirm All Items Deselect All Items                 |                                          |                |                      |                    |             |               |  |  |  |  |
|                                                      |                                          |                |                      |                    |             |               |  |  |  |  |

6. Once acknowledgement is sent, refer to section 3 for **Creation of ASN** for **Non PI Material** or section 4 for **Creation of ASN** for **PI Materials to** send an ASN.

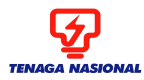

Document #: Revision #: 1.0 Issue Date:

SCMS: ADVANCE SHIPPING NOTIFICATION

Page: 24 of 32

## 8. By Pass – 3 day's delivery validation for Subsequent ASN after 1st ASN being deviated by Warehouse

If the first ASN of the Purchase order is deviated by Warehouse, then the Supplier can create the

NEW ASN by updating the DELETED ASN/Shipping Notification No. in field to By-pass the below error: -

Errors: Please enter the Delivery Date to be atleast 3 days from ASN Creation Date

The below ASN is deviated/Deleted by the Warehouse person

| Document Flow   |                 | Warehouse D<br>the 1st As | eviated<br>SN | Back to Document |             |  |  |
|-----------------|-----------------|---------------------------|---------------|------------------|-------------|--|--|
| Document Type   | Document Number | Document Name             | te            | Status           | Total Value |  |  |
| Purchase Order  | 0000001261      | PO                        | 10.02.2016    | Confirmed        | 100.00 MYR  |  |  |
| Shipping Notif. | 000000209       | PO                        | 10.02.2016    | Deleted          | 0.00        |  |  |

The NEW ASN created by Supplier will again have the delivery date validation (3 day's in future) hence inorder to by pass the 3 day's validation Suppliers needs to enter the deleted Shipping notification number (ASN no.) for this PO.

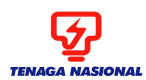

Document #: Revision #: 1.0 Issue Date:

Page:

### SCMS: ADVANCE SHIPPING NOTIFICATION

25 of 32

| Goods Delivered to Recipient Hold     | Cancel             |                         |                      |              |                      |
|---------------------------------------|--------------------|-------------------------|----------------------|--------------|----------------------|
| · · · · · · · · · · · · · · · · · · · |                    |                         |                      |              |                      |
| Basic Data                            |                    |                         |                      |              | Ē                    |
| Shipping Notif.                       | 000000211          |                         |                      |              |                      |
| Document Name                         | PO                 |                         |                      |              |                      |
| Document Date                         | 10.02.2016         |                         |                      |              |                      |
| Status                                | Created            |                         |                      |              |                      |
| Deviated Shipping Notification no.    | 000000209          |                         |                      |              |                      |
|                                       | ,                  |                         |                      |              |                      |
| Delivery Information                  |                    |                         |                      |              |                      |
| Delivery Date (Expected) 10.02.2      | 2016 📴             |                         |                      |              |                      |
| Delivery Time (Expected) 20:00        |                    |                         |                      |              |                      |
| Shipping Date 10.02.2                 | 2016 📴             |                         | Enter the Deviat     | ted '        |                      |
| Shipping Time 20:00                   |                    |                         | umber to By Pas      | uon<br>s - 3 |                      |
| Means of Transport                    | ~                  |                         | days Delivery        |              |                      |
| Transport ID Code                     |                    |                         | Validation           |              |                      |
| DO Reference no. DO-RE                | F-2                |                         |                      |              |                      |
|                                       |                    |                         |                      |              |                      |
| Item Overview                         |                    |                         |                      |              | Ľ                    |
| Number Product Description            | Inspection Lot No. | Quantity Unit of Measur | e Purchase Order No. | Order Item   | Item Selection       |
| 10 11074075 ARRESTER, LIGH            | TNING,33KV 412724  | 5 EACH                  | 0020756462           | 10           | 🛅 🗌 Propose Quantity |
| ▲ A Page 1 of 1 ★ ★                   |                    |                         |                      |              |                      |

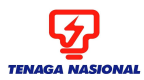

Document #: Revision #: 1.0 Issue Date:

SCMS: ADVANCE SHIPPING NOTIFICATION

Page: 26 of 32

## 9. Deviation from Main Warehouse to Remote Location (RL)

1. If Warehouse person performs deviation by deleting the ASN created by Supplier an e-mail notification will be sent out to the Supplier with all the necessary details like New Storage Location, New Delivery Date and Reason for Deletion,

|                                                                    | ASN deletion for PO No.20756464<br>The New Remote location and New                                             |                           |                  |                 |                     |                         |                      |                                          |  |  |
|--------------------------------------------------------------------|----------------------------------------------------------------------------------------------------|---------------------------|------------------|-----------------|---------------------|-------------------------|----------------------|------------------------------------------|--|--|
| Created TNB_SCMS Delivery Date is proposed by the warehouse person |                                                                                                    |                           |                  |                 |                     |                         |                      |                                          |  |  |
|                                                                    | Dear Supplier,                                                                                                 |                           |                  |                 |                     |                         |                      |                                          |  |  |
|                                                                    | This is to notify you that there is an Advanced Shipping Notification (ASN) has been deleted and following are |                           |                  |                 |                     |                         |                      |                                          |  |  |
|                                                                    |                                                                                                    |                           |                  |                 |                     |                         |                      |                                          |  |  |
| -                                                                  | S.No.                                                                                                    | Inbound Delivery<br>No.   | PO<br>Number     | ASN<br>Quantity | PO Delivery<br>Date | New Storage<br>Location | New Delivery<br>Date | Reason for Deletion                      |  |  |
|                                                                    | 01                                                                                                    | 180000050                 | 20756464         | 10              | 29.05.2016          | 1005                    | 16.02.2016           | Change in Storage location<br>and Date., |  |  |
|                                                                    |                                                                                                    |                           |                  |                 |                     |                         |                      |                                          |  |  |
|                                                                    | Please proceed with new ASN creation, If applicable.                                                           |                           |                  |                 |                     |                         |                      |                                          |  |  |
|                                                                    | Thank you.<br>TNB SCMS Team                                                                                    |                           |                  |                 |                     |                         |                      |                                          |  |  |
|                                                                    | Note: Thi                                                                                                    | s is a system generated e | email. Please do | not reply.      |                     |                         |                      |                                          |  |  |

The following is the another screenshot for deviation from one Main Storage location to multiple remote storage locations. Email should be as below Screenshot.

| Γ                                                                                                    | ASN de                                                                                         | eletion for PO          | No.207564    | 60              |                     |                            |                      |                                                                                                    |  |  |  |
|----------------------------------------------------------------------------------------------------|------------------------------------------------------------------------------------------------|-------------------------|--------------|-----------------|---------------------|----------------------------|----------------------|----------------------------------------------------------------------------------------------------|--|--|--|
|                                                                                                    | Created TNB_SCMS The Warehouse Person<br>has deviated the ASN to<br>different Remote locations |                         |              |                 |                     |                            |                      |                                                                                                    |  |  |  |
| Dear Supplier,<br>This is to notify you that there is an Advanced Shipping Notification (ASN) has been deleted and following are the details for your information: |                                                                                                |                         |              |                 |                     |                            |                      |                                                                                                    |  |  |  |
| -                                                                                                    | S.No.                                                                                          | Inbound<br>Delivery No. | PO<br>Number | ASN<br>Quantity | PO Delivery<br>Date | New<br>Storage<br>Location | New Delivery<br>Date | Reason for Deletion                                                                                                    |  |  |  |
|                                                                                                    | 01                                                                                             | 180000048               | 20756460     | 10              | 29.05.2016          | 2003                       | 20.03.2016           | Change in Storage location., Deviated to<br>different Remote location., 1. 2003: 100<br>Quantity, 2. 2004: 50 Quantity, 3. 2005 :100<br>Quantity, |  |  |  |
|                                                                                                    |                                                                                                |                         |              |                 |                     |                            |                      |                                                                                                    |  |  |  |

|      | SUPPLIER MANUAL<br>ADVANCE SHIPPING NOTIFICATION (ASN)                                                          | Document #:<br>Revision #:<br>Issue Date: | 1.0        |
|------|----------------------------------------------------------------------------------------------------|-------------------------------------------|------------|
| SCMS | ADVANCE SHIPPING NOTIFICATION                                                                                   | Page:                                     | 27 of 32   |
|      |                                                                                                    |                                           |            |
|      |                                                                                                    |                                           |            |
| 2.   | The status of ASN will change from 'Sent' To 'Deleted' in 'Display I deviated /deleted ASN by Warehouse person. | Oocument Flo                              | w' for the |

|                                                                                                   |                                                         |               |                                                                      |           | History <sub>⊿</sub> Back | orward           |  |  |
|---------------------------------------------------------------------------------------------------|---------------------------------------------------------|---------------|----------------------------------------------------------------------|-----------|---------------------------|------------------|--|--|
| Find       Help       FAQ       Lor         List of Purchase Orders       D         Document Flow | <u>q off</u><br><u>Display Purchase Order</u> > Display | Document Flow | The Status has<br>changed from<br>'Sent' to 'Deleted'<br>for the ASN |           |                           | Back to Document |  |  |
|                                                                                                   |                                                         |               |                                                                      |           |                           |                  |  |  |
| Document Type                                                                                     | Document Number                                         | Document Name | cument Date                                                          | Status    | Total Value               | е                |  |  |
| Purchase Order                                                                                    | 0000001262                                              | PO            | 10.02.2016                                                           | Confirmed | 100.00 MYR                |                  |  |  |
| Shipping Notif.                                                                                   | 000000213                                               | PO            | 10.02.2016                                                           | Deleted   | 0.00                      |                  |  |  |

3. Click on the ASN which has the status DELETED in 'Display Document Flow' and check the reason for the deletion in the ASN document by the Warehouse.

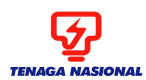

Document #: Revision #: 1.0 Issue Date:

Page:

#### SCMS: ADVANCE SHIPPING NOTIFICATION

28 of 32

| -                                                                                                    |                     |                           |                   |          |              |          |                                          |                                      |        |            |
|----------------------------------------------------------------------------------------------------|---------------------|---------------------------|-------------------|----------|--------------|----------|------------------------------------------|--------------------------------------|--------|------------|
| Item Overview                                                                                                    |                     |                           |                   |          |              |          |                                          |                                      |        |            |
| Number Product Description                                                                                                    |                     |                           |                   |          | tion Lot No. | Quantity | Unit of Measure                          | Purchase Orde                        | er No. | Order Item |
| <u>10</u> 1107                                                                                                    | 4537 TRA            | NSFORMER, 6.6/0.4KV, 10   | 0KVA,16-20THN     | 000      | 0000000000   | 10       | EACH                                     | 002075646                            | 4      | 10         |
| 🔳 🛋 Page                                                                                                    | 1 of 1              | <b>X</b>                  |                   |          |              |          |                                          |                                      |        |            |
| Partner Inform                                                                                                    | Partner Information |                           |                   |          |              |          |                                          |                                      |        |            |
| Partner                                                                                                    | Number              | Name                      | Street            |          | House No.    | PostCode | Location                                 | Telephone                            | Fax    | E-mail     |
| Sold-to Party                                                                                                    | 103                 | TNB Distribution Division |                   |          |              | 50732    | Kuala Lumpur                             |                                      |        |            |
| Ship-To Addres                                                                                                    | s 103               | SUPERINTENDEN             | NO 1, JALAN BUNGA | A RAYA 1 |              | 48300    | RAWANG, SELAN                            | GOR0360213010                        | 036021 | 3043       |
| Deviation Rea                                                                                                    | son                 |                           |                   |          | 1            |          |                                          |                                      |        |            |
| Storage Location       1005       RL ULU KLANG         Delivery date       16.02.2016         Rejection Reason       Change in Storage location and Date., |                     |                           |                   |          |              |          | The deviation<br>the warel<br>updated in | n reason by<br>nouse is<br>1 the ASN |        |            |

4. Create a NEW ASN and send the Goods to NEW Remote Storage location as suggested by the Warehouse person.

Note: For deviation to Remote location the Purchaser / CS will not change the warehouse location in Purchase Order hence supplier has to create ASN after reviewing the e-mail notification content.

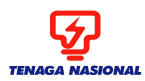

Document #: Revision #: 1.0 Issue Date:

SCMS: ADVANCE SHIPPING NOTIFICATION

Page:

#### 29 of 32

## 10. Frequently Asked Questions (FAQ's)

- 1. What is ASN?
- Advanced shipping notification (ASN) is a document created before Goods Receipt (GR) carried out by Warehouse person. ASN provides detailed information about a pending delivery. The purpose of an ASN is to notify the customer when shipping occurs and provide physical characteristics about the shipment so that TNB can be prepared to accept delivery.
- 2. Can ASN be created for multiple line item within a PO?
- Yes, multiple PO line item can be combined in to ONE ASN as long the DO reference number is the same.
- 3. Can multiple PO can be combined in to one ASN document?
- No, multiple PO cannot be combined into one ASN document
- 4. Whether Supplier can create partial ASN?
- Yes, Supplier can deliver the goods in partial quantity.
- 5. What is acknowledgement and what is the use of 'Process' button which comes before creating ASN?
- Acknowledgement is some sort of confirmation by Supplier, which means that Supplier agrees to deliver the required quantity of material on agreed time. Inorder to acknowledge Supplier needs to click on Process button.
- 6. What is the purpose of button 'Propose Outstanding Quantities'?
- This button helps to calculate the total PO open quantity that can be delivered to Customers.
- 7. How to check the status of the ASN?
- Supplier can check the status of ASN by clicking on '**Display Document Flow**'. This will show all the documents posted by the Supplier or the purchase with the most recent status.
- 8. What is the use of '**Display history**' button in the PO?
- Upon clicking 'Display History' button will show all the change version of the Purchase order made by the purchaser.

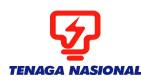

SCMS: ADVANCE SHIPPING NOTIFICATION

Page:

- 9. What is the use of '**Print**' button in the purchase order?
- The 'Print' button will help you to save the document locally and print the document if needed.
- 10. What does this error message mean 'Please enter the valid Inspection Lot Number'?
- This error message will trigger only if you have entered the wrong Inspection lot for PO line item during ASN Creation.
- 11. What does this error message mean '**Please enter the Delivery Date to be atleast 3 days** from the ASN creation Date'?
- The Delivery Date of the Goods should be 3 days equal to or greater than the ASN creation date.

Ex: If the ASN creation date is: 15/02/2016 so Delivery date should be 18/02/2016 or Greater. The Delivery date cannot be less the 18/02/2016.

- 12. What does this error message mean '**Inspection lot No. is INVALID for the Purchase Order'**?
- This error message will trigger only if you have entered the wrong inspection lot or inspection lot of other Purchase order/ different line item.

13. What does this error message mean 'Result Recording is NOT DONE for the Inspection Lot'?

- This error message means the result is not recorded in the system for the inspection lot provided. Please contact TNB purchaser or UJK department to do the result recording in the system.
- 14. What does this error message mean 'SERIALS are not uploaded for the Inspection Lot'?
- This error message means that the SERIAL number of materials are not uploaded in TNB system for the said inspection lot. Please contact TNB purchaser or TNBR to upload the serials in the system provided by the Supplier.
- 15. What does this error message mean **"Item quantity to be less than or equal to inspected lot quantity:** ??
- This error message will trigger only if Supplier has entered the quantity exceeding the inspection lot quantity.

The quantity of the ASN should be always less or equal to inspection lot quantity.

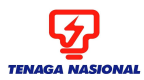

Document #: Revision #: 1.0 Issue Date:

Page:

SCMS: ADVANCE SHIPPING NOTIFICATION

31 of 32

## **11. Abbreviations:**

- ASN: Advanced Shipping Notification
- PO: Purchase order
- GR: Good Receipt
- RGR: Return Good Receipt
- CGR: Cancelled Good Receipt
- PI: Product Inspection
- SCMS: Supply Chain Management System
- ERMS (SAP): TNB Procurement System
- CS: Category Sourcing (Purchaser)